## Installing missing apps on iPads managed with Meraki

**1. OPEN UP APP STORE.** 

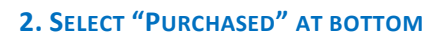

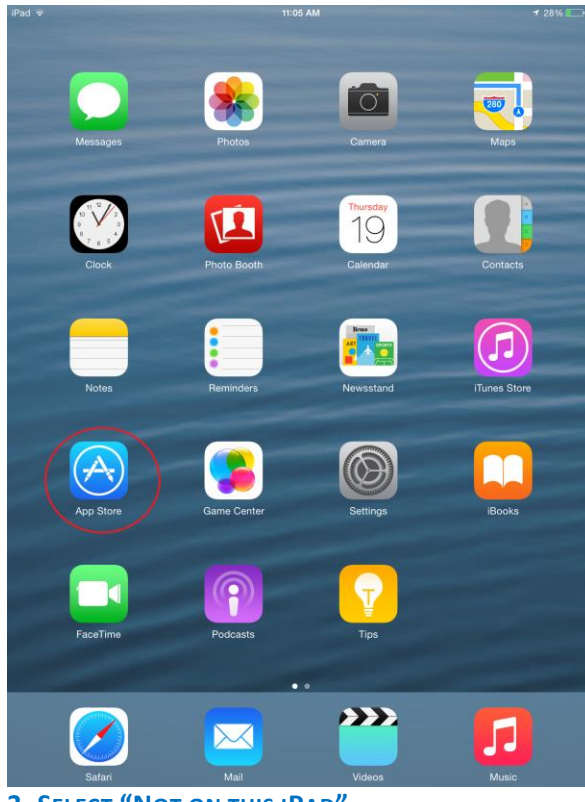

| ad 후            |                                                                                                    | 11:05      | AM                         | <b>⊀</b> 28                                                                   | % 💽 +                  |
|-----------------|----------------------------------------------------------------------------------------------------|------------|----------------------------|-------------------------------------------------------------------------------|------------------------|
|                 |                                                                                                    | Purch      | ased                       | Q Search Stor                                                                 | re .                   |
| Q Sear          | ch Purchased Apps                                                                                       | All        | Not on This i              | Pad iPad                                                                      | Apps                   |
| vt              | VoiceThread<br>VoiceThread.com<br>Version 2.0.6                                                         | Ŷ          | P                          | Microsoft PowerPoint<br>Microsoft Corporation<br>Version 1.6                  | ¢                      |
| XI              | Microsoft Excel<br>Microsoft Corporation<br>Version 1.6                                                 | Ŷ          | ি                          | LEGO® MINDSTORMS® Robot<br>Commander<br>The LEGO Group<br>Version 1.0.3       | $\hat{\mathbf{Q}}$     |
| PS              | Adobe Photoshop Express<br>Adobe<br>Version 3.5.1                                                       | Ŷ          | S                          | Schoology, Inc.<br>Version 3.4.1                                              | $\phi$                 |
| Q               | Dictaphone - Audio Voice Dictati<br>Recorder - Dictate Notes & Mem<br>ALON Software Ltd.<br>Version 1.2 | ion<br>ios | <u></u>                    | Corkulous<br>Appigo<br>Version 2.4.1                                          | $\bigcirc$             |
| wR              | WordReference Dictionary<br>WordReference.com, LLC<br>Version 4.0.4                                     | Ŷ          | 0,0                        | Duolingo - Learn Languages for Free<br>Duolingo<br>Version 4.2.1              | Ŷ                      |
| A               | Mathmateer™ Free<br>Freecloud Design, Inc.<br>Version 2.2                                               | Ŷ          | 7×6                        | Times Tables Quiz! (Multiplication<br>Trainer)<br>Padadaz<br>Version 1.7      | ¢                      |
| x=.<br>5        | The Fun Way to Learn Algebra -<br>- Hands-On Equations 1 Lite<br>Hands On Equations<br>Version 2.7      |            | My Math <b>1</b><br>App +3 | My Math Flash Cards App<br>Power Math Apps<br>Version 6.1.0                   | ¢                      |
| 6 3<br>1<br>2 7 | Sudoku Quest+<br>HashCube<br>Version 1.7.4                                                              | Ŷ          |                            | Middle School Math 7th Grade<br>Monkey In The Middle Apps LLC<br>Version 2.07 | ¢                      |
| æ               | Math Racing Turbo - FREE<br>TUTINOVA<br>Version 2.4                                                     | Ŷ          | FREEL                      | Math Ninja HD Free!<br>Razeware LLC<br>Version 1.3                            | ¢                      |
|                 | Math Blaster HyperBlast 2 HD Fr<br>Knowledge Adventure<br>Version 1.41                                  | ree        | * -<br>* +                 | King of Math<br>Oddrobo Software AB<br>Version 1.3.6                          | $\widehat{\mathbf{Q}}$ |
|                 | Featured Top Charts                                                                                     | Explo      | )<br>Ire                   | Purchased Updates                                                             |                        |
| _               |                                                                                                    |            |                            |                                                                               |                        |

## **3. SELECT "NOT ON THIS IPAD"**

| Pad 후           |                                                                                                    | 11:05 | AM                               | 7 21                                                                          | 3% 💽 + + |
|-----------------|----------------------------------------------------------------------------------------------------|-------|----------------------------------|-------------------------------------------------------------------------------|----------|
|                 |                                                                                                    | Purch | ased                             | 📃 🗌 Q. Search Sto                                                             | ire      |
| Q Sean          | ch Purchased Apps                                                                                           |       | Not on This i                    | Pad iPad                                                                      | Apps     |
| vt              | VoiceThread<br>VoiceThread.com<br>Version 2.0.6                                                             | ¢     | P                                | Microsoft PowerPoint<br>Microsoft Corporation<br>Version 1.6                  | ¢        |
| XI              | Microsoft Excel<br>Microsoft Corporation<br>Version 1.6                                                     | ¢     | <b></b>                          | LEGO® MINDSTORMS® Robot<br>Commander<br>The LEGO Group<br>Version 1.0.3       | ¢        |
| PS              | Adobe Photoshop Express<br>Adobe<br>Version 3.5.1                                                           | ¢     | S                                | Schoology<br>Schoology, Inc.<br>Version 3.4.1                                 | ¢        |
| Q               | Dictaphone - Audio Voice Dictation<br>Recorder - Dictate Notes & Memos<br>ALON Software Ltd.<br>Version 1.2 | Ŷ     | <b>2</b>                         | Corkulous<br>Appigo<br>Version 2.4.1                                          | Ŷ        |
| wR              | WordReference Dictionary<br>WordReference.com, LLC<br>Version 4.0.4                                         | Ŷ     | 0,0                              | Duolingo - Learn Languages for Free<br>Duolingo<br>Version 4.2.1              | ¢        |
|                 | Mathmateer™ Free<br>Freecloud Design, Inc.<br>Version 2.2                                                   | ¢     | 7×6                              | Times Tables Quiz! (Multiplication<br>Trainer)<br>Padadaz<br>Version 1.7      | ¢        |
| x=%             | The Fun Way to Learn Algebra - FREE<br>- Hands-On Equations 1 Lite<br>Hands On Equations<br>Version 2.7     | ¢     | My Math <b>1</b><br>My <b>+3</b> | My Math Flash Cards App<br>Power Math Apps<br>Version 6.1.0                   | ¢        |
| 6 3<br>1<br>2 7 | Sudoku Quest+<br>HashCube<br>Version 1.7.4                                                                  | Ŷ     | ٢                                | Middle School Math 7th Grade<br>Monkey In The Middle Apps LLC<br>Version 2.07 | ¢        |
| A               | Math Racing Turbo - FREE<br>TUTINOVA<br>Version 2.4                                                         | Ŷ     | FREE!                            | Math Ninja HD Free!<br>Razeware LLC<br>Version 1.3                            | ¢        |
|                 | Math Blaster HyperBlast 2 HD Free<br>Knowledge Adventure<br>Version 1.41                                    | Ŷ     | ×<br>×                           | King of Math<br>Oddrobo Software AB<br>Version 1.3.6                          | ¢        |
|                 | ☆ 🗉                                                                                                    | Ø     |                                  | <b>e</b>                                                                      |          |

| 4. PRESS THE CLOUD ICON TO INSTALL THE DESIRED AP | Ρ. |
|---------------------------------------------------|----|
|---------------------------------------------------|----|

| id 😨                       |                                                                                    | 11:              | 05 AM              |                                                                               | 1 28% 💶 |
|----------------------------|------------------------------------------------------------------------------------|------------------|--------------------|-------------------------------------------------------------------------------|---------|
|                            |                                                                                    | Purc             | hased              | Q Search                                                                      | h Store |
| Q Search Pu                | irchased Apps                                                                      | All              | Not on This i      | iPad iF                                                                       | ad Apps |
| Voic<br>Voic<br>Vers       | eThread<br>eThread.com<br>ion 2.0.6                                                | (                |                    | Microsoft PowerPoint<br>Microsoft Corporation<br>Version 1.6                  | Ģ.      |
| X Mic<br>Micr<br>Vers      | rosoft Excel<br>osoft Corporation<br>ion 1.6                                       | ¢                | <b></b>            | LEGO® MINDSTORMS® Robot<br>Commander<br>The LEGO Group<br>Version 1.0.3       | ¢.      |
| PS Ado<br>Adol<br>Vers     | be Photoshop Express<br>be<br>ion 3.5.1                                            | ¢                | S                  | Schoology<br>Schoology, Inc.<br>Version 3.4.1                                 | 4       |
| Dict<br>Rec<br>ALO<br>Vers | aphone - Audio Voice Di<br>order - Dictate Notes & I<br>N Software Ltd.<br>ion 1.2 | Memos $\bigcirc$ | <b>2</b>           | Corkulous<br>Appigo<br>Version 2.4.1                                          | 4       |
| Work<br>Vers               | dReference Dictionary<br>dReference.com, LLC<br>ion 4.0.4                          | ¢                | 0,0                | Duolingo - Learn Languages for<br>Duolingo<br>Version 4.2.1                   | Free    |
| Free<br>Vers               | hmateer™ Free<br>cloud Design, Inc.<br>ion 2.2                                     | ¢                | 7xt                | Times Tables Quiz! (Multiplication<br>Trainer)<br>Padadaz<br>Version 1.7      | n<br>C  |
| C=<br>5<br>Han<br>Vers     | Fun Way to Learn Algeb<br>ands-On Equations 1 Lite<br>ds On Equations<br>ion 2.7   | a - FREE         | My Math 1<br>My +3 | My Math Flash Cards App<br>Power Math Apps<br>Version 6.1.0                   | 4       |
| 3 3<br>1<br>2 7<br>Vers    | loku Quest+<br>hCube<br>ion 1.7.4                                                  | ¢                | <b>S</b>           | Middle School Math 7th Grade<br>Monkey in The Middle Apps LLC<br>Version 2.07 | 4       |
| Mat<br>TUT<br>Vers         | h Racing Turbo - FREE<br>INOVA<br>ion 2.4                                          | ¢                | FREEL              | Math Ninja HD Free!<br>Razeware LLC<br>Version 1.3                            | 4       |
| Mat<br>Knov<br>Vers        | h Blaster HyperBlast 2 H<br>wledge Adventure<br>ion 1.41                           | ID Free          | ×                  | King of Math<br>Oddrobo Software AB<br>Version 1.3.6                          | 4       |
|                            | ☆                                                                                  |                  | 0                  |                                                                               |         |